INSTRUCCIONES PARA ACTUALIZAR LA CARTOGRAFÍA DEL SISTEMA DE NAVEGACIÓN MAP CARE SMEG / RT6

### PEUGEOT

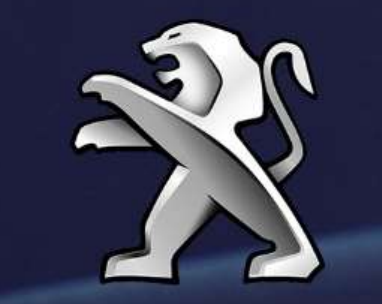

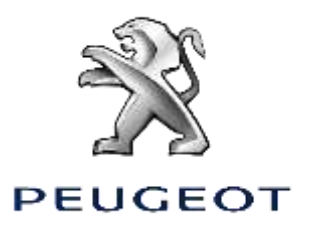

# Este documento describe el procedimiento para descargar e instalar la actualización de cartografía MAPCARE (SMEG/RT6)

### **REQUISITO PREVIO** 1

- Poseer un vehículo Peugeot con sistema de navegación 1. y pantalla táctil SMEG/RT6
- 2. Un pendrive USB virgen, formateado FAT32/MBR, con una capacidad mínima de 16 GB (algunas actualizaciones necesitarán una capacidad de 32 GB)

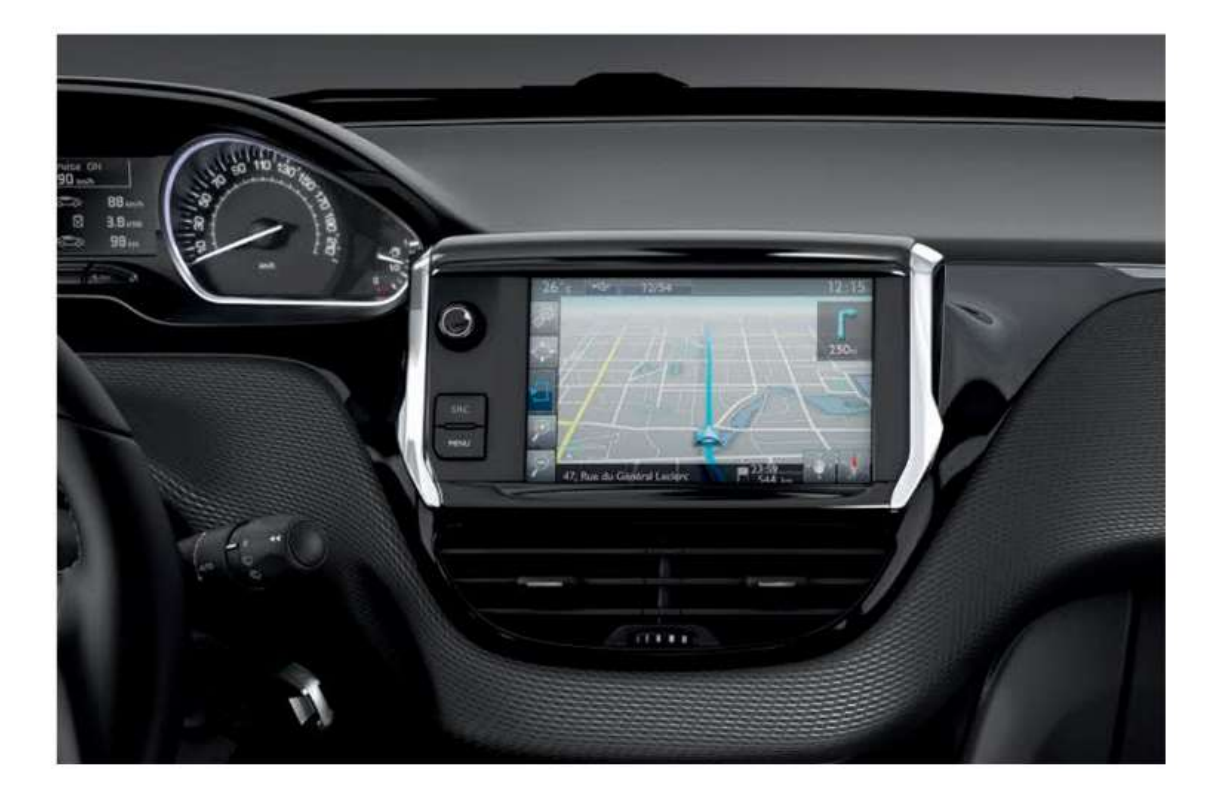

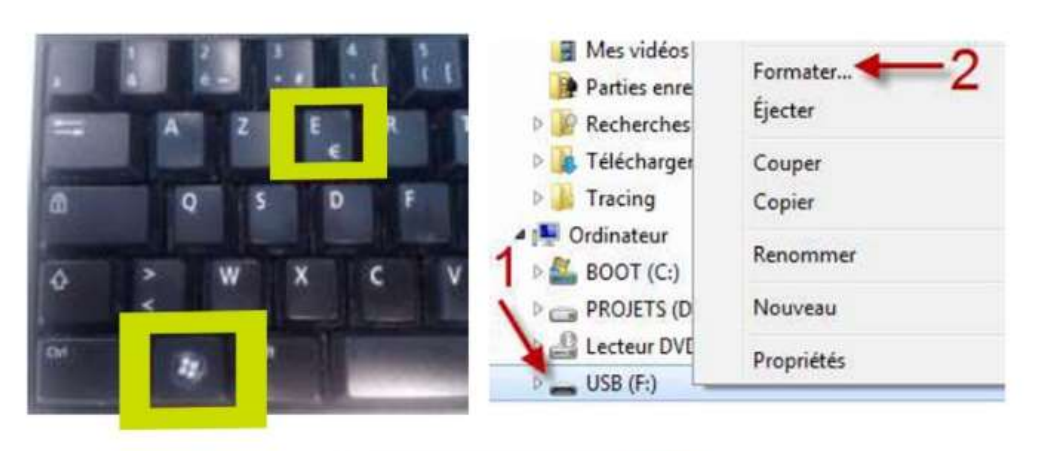

| ormater USB (F:)      | × |
|-----------------------|---|
| <u>Capacité</u> :     |   |
| 3,73 Go               | • |
| Système de fichiers : |   |
| FAT32 (par défaut)    |   |

# **2** | **PREPARACIÓN DEL PENDRIVE** USB

El pendrive USB debe estar formateado en FAT 32/MBR para que sea reconocido por el sistema.

Para evitar posibles problemas, se recomienda formatearlo antes de copiar los ficheros de actualización de la cartografía.

Atención el formateo borrará todos los ficheros presentes en el dispositivo USB.

### **En Windows :**

- Introduzca el pendrive en el ordenador.
  - Abra el Explorador de archivos (pulse "Windows + E").

| Res <u>t</u> aurer le | s paramètres p | ar défaut |
|-----------------------|----------------|-----------|
| lom de <u>v</u> olum  | e:             |           |
| US8                   |                |           |
| Options de f          | formatage      |           |
| Formatag              | je gapide      |           |
| Créer un<br>MS-DOS    | e disquette de | démarrage |
|                       |                |           |
| 4                     |                |           |
|                       |                |           |
|                       | Dámarrar       | Fermer    |

- Haga clic derecho en el disco extraíble correspondiente.
- Haga clic izquierdo en "Formatear".
- Verifique "Sistema de archivos": FAT32 (por defecto).
- Haga clic en "Iniciar"

### Con Apple Mac:

Introduce el pendrive en el ordenador. Abre Aplicaciones > Utilidades > Utilidad de disco Selecciona la unidad del USB que deseas formatear Haz clic en la ficha Borrar y selecciona el formato « MS-DOS (FAT) » Ahora haz clic en la opción de « Borrar » para que comience el proceso de formateo.

Nota: Los ficheros generados en el USB por Apple cuando introduces el USB en el Mac pueden perturbar la instalación posterior en el coche. Para que esto no ocurra, os recomandamos instalar CleanMyDrive, disponible gratuitamente en Apple Store

(https://www.apple.com/es/search/cleanmydrive?src=serp)

# 3 | DESCARGA

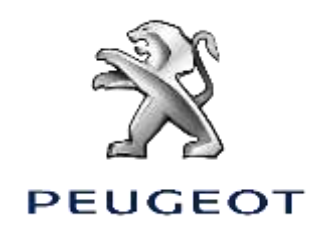

1. Accede a la página "Vehículo" en MyPeugeot App y verifica si tienes una actualización en "Pantalla táctil del vehículo actualizada"

2. Si tienes una actualización, haga clic en "Pantalla táctil del vehículo actualizada", y encontrarás el enlace para descargar la actualización, las condiciones de uso y la clave de activación

Haga clic en "Enviar el enlace de descarga por email" para descargar la actualización

El enlace generará un nuevo email con toda la información para descargar el fichero:

- A. Añade la dirección a la que quieres enviar el email
- B. Accede desde tu ordenador al email y haga clic en el enlace de descarga

Ejemplo del fichero: 41961.ZIP

3. Descomprime los contenidos del archivo ZIP:

### En Windows:

/!\ El Sistema de navegación no reconoce los ficheros comprimidos, la actualización no comenzará si el fichero ZIP se copia directamente sobre el pendrive USB. Es necesario descomprimir todo el contenido del fichero .zip para poder realizar la instalación.

Haga clic con el botón derecho del ratón en el fichero y selecciona "Extraer aquí".

### En Apple Mac:

Os recomendamos descargar la aplicación The Unarchiver, disponible gratuitamente en el Apple Store.

4. Asegúrate de seleccionar correctamente todos los archivos y cópialos. Pégalos en tu USB

Tienes que tener 6 carpetas y 13 ficheros como en el pantallazo:

Una vez tienes toda la información en el USB, lo extraes con seguridad y

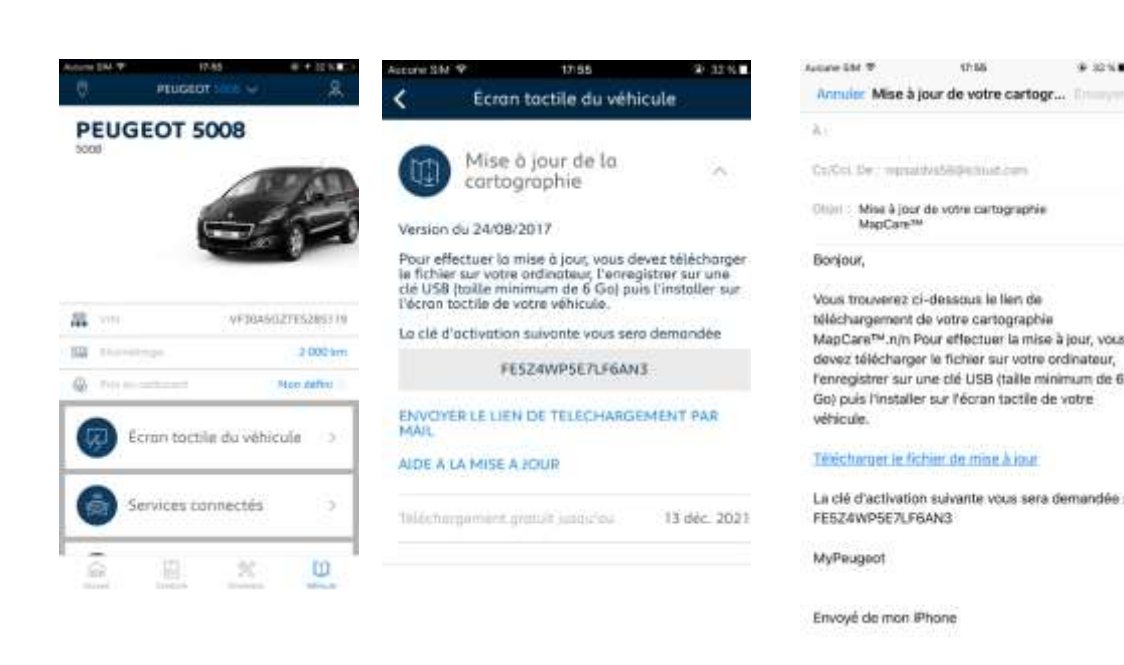

| Abrir<br>Docinfo Groupe - Crear un documento - v.calado |    |                                                                                        |
|---------------------------------------------------------|----|----------------------------------------------------------------------------------------|
| Docinto Groupe - Crear un documento - v.publicado       |    | Abrit comptimide                                                                       |
| Scan for Viruses                                        |    | Extraer ficheros                                                                       |
| Abrir con<br>Restaurar versiones anteriores             | •  | Extraer en "RUNCVSS-xxxx_Demande d'éligibilité ES Novembre 2018\"<br>Comprobat archivo |
| Enviar a                                                | •  | Añadir al archivo<br>Añadir a "RINCVSvvv Demanda d'álinihilitá ES Novembre 2018 vin"   |
| Copiar                                                  | Ľ. |                                                                                        |
| Crear acceso directo                                    |    |                                                                                        |
| Eliminar                                                |    |                                                                                        |
| Cambiar nombre                                          |    |                                                                                        |
| Abrir la ubicación del archivo                          |    |                                                                                        |
| Propiedades                                             |    |                                                                                        |

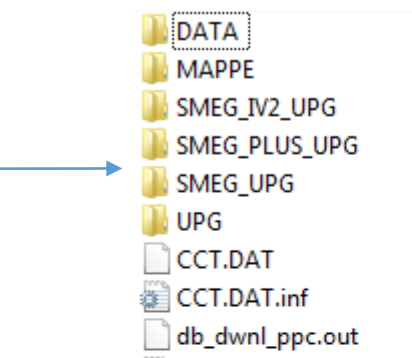

puedes irte al coche. Además, se solicitará una clave de activación que aparece en la página "Pantalla táctil del vehículo" de la App MyPeugeot

Pantalla táctil del vehículo

Servicios de la pontalla táctil y actualizaciones

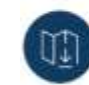

Actualización de mapas 🐃

Versión del 13 de julio de 2018

Para actualizar tu mapa, debes descargar el archivo en tu ordenador, guardarlo en un USB (de 6 GB de espacio, como mínimo) e instalarlo en la pantalla táctil de tu vehículo.

e solicitará la siguiente clave de tivación

PJJ073VP4AD02XVD

ENVIAR EL LINK DE DESCARGA POR EMAIL

AYUDA PARA LA ACTUALIZACIÓN

Descargo gratuita 2 de abril de 2022

db\_dwnl\_ppc.out.inf
DVD\_VER.NAV
DVD\_VER.NAV.INF
GRUPPO\_4\_ROOT.DAT
GRUPPO\_4\_ROOT.DAT.inf
MAP.inf
MEDIA\_MAP.INI
NAV\_UPGRADE\_RNEG.CMD
NAV\_UPGRADE\_RNEG.CMD.inf
UHD6E2P010703EU\_MEDIA\_CONTENT.md5

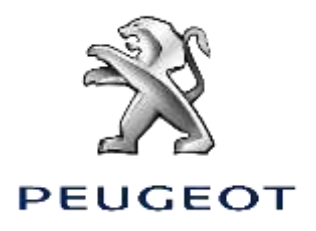

### ATENCIÓN:

Es imprescindible tener el motor encendido durante la actualización. Para los vehículos híbridos y *Stop & Start* desactivar el Modo Eco para evitar la suspension del Sistema. No utilizar el Sistema durante la actualización (navegación, teléfono, Bluetooth®, u otra funcionalidad).

No desconectar el dispositivo USB antes de finalizar el proceso de actualización.

# 4 | ACTUALIZACIÓN DE LA CARTOGRAFÍA - INSTALACIÓN

4.1

Insertar el dispositivo con la actualización de la cartografía en el Puerto USB del Sistema de navegación.

Según la versión de tu sistema, la "Lista de bases de datos cartográficos" se añadirá automáticamente.

En este caso, puedes saltar a la siguiente etapa.

### **4.2**

En el caso donde la actualización no se detecte automáticamente, presiona el botón "NAV" de la consola.

Selecciona "Gestión del mapa" y valida.

Selecciona "Actualización de la cartografía" y valida.

### **4.3**

Selecciona "Actualizar Cartografía" en el listado de las cartografías disponibles en la pantalla.

## Introduce la clave de activación enviada durante la descarga (etapa 3) y presiona "OK".

**4.5** 

Espera a que acabe la carga de la cartografía. Una vez que termine puedes retirar el dispositivo.

# PEUGEOT

# Procedimiento Actualización Cartografía SMEG

1.1

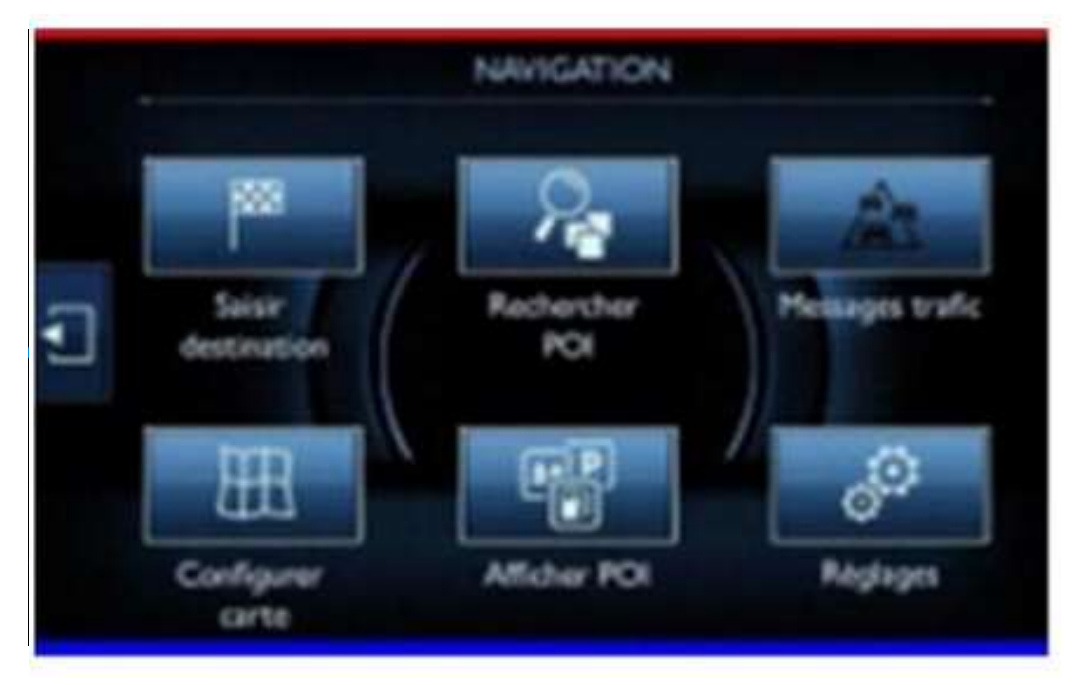

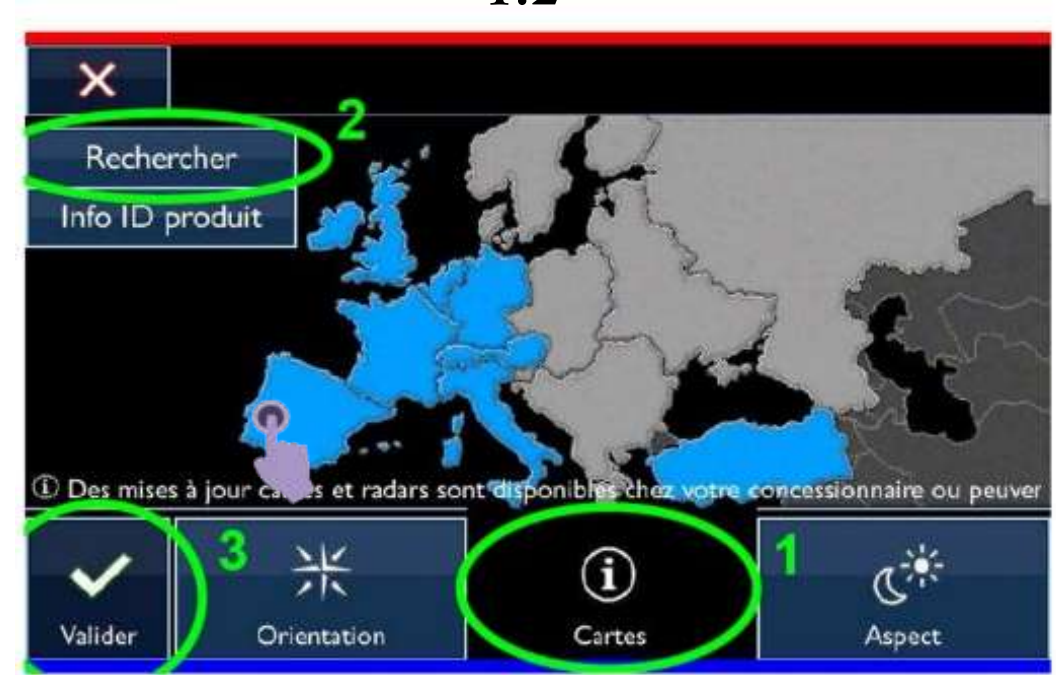

1.2

### 1.4

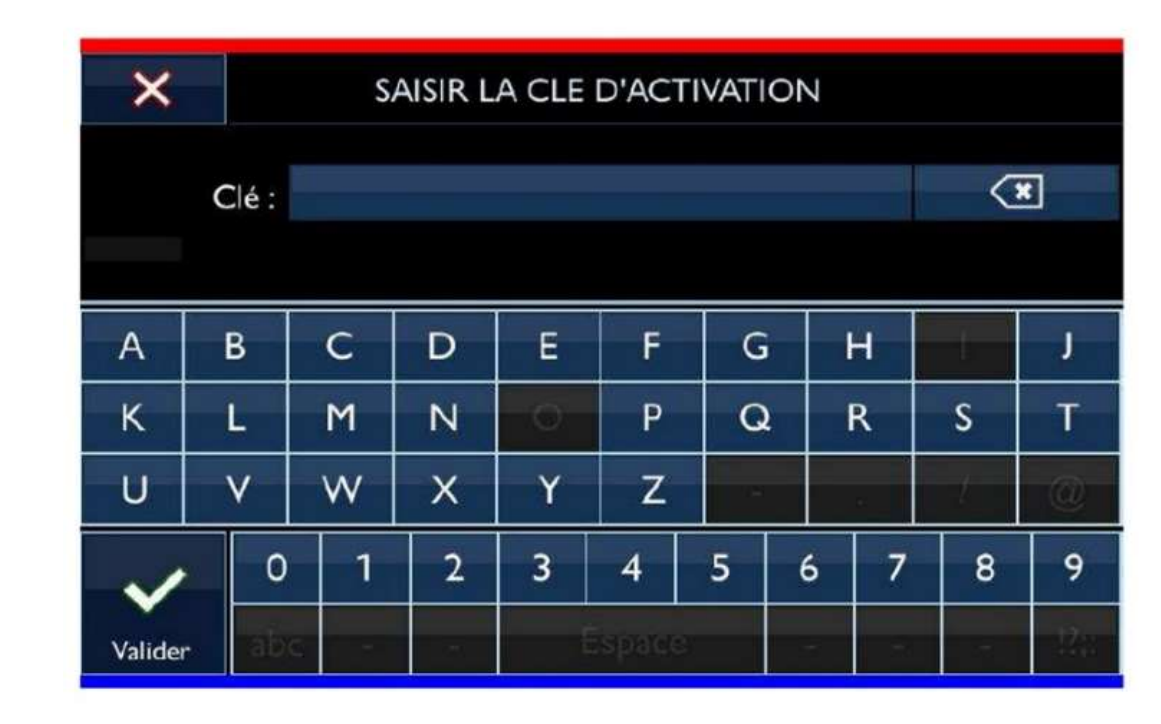

**1.3** 

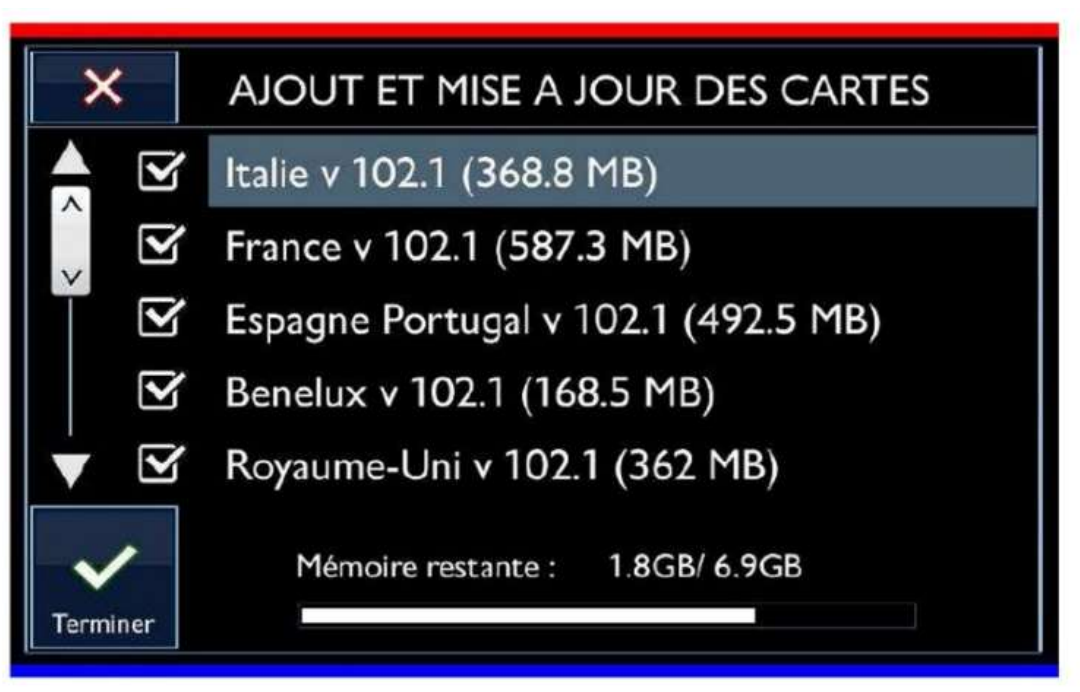

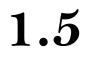

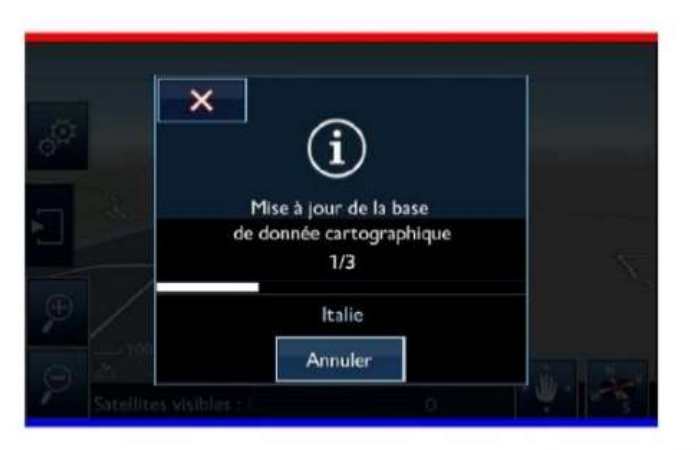

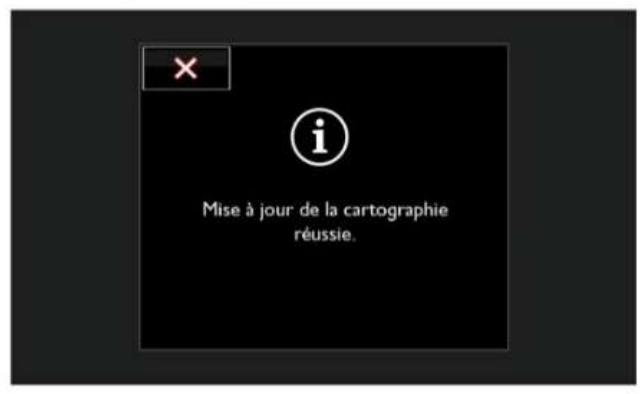

## Procedimiento Actualización Cartografía RT6

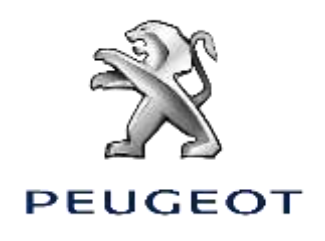

1.1

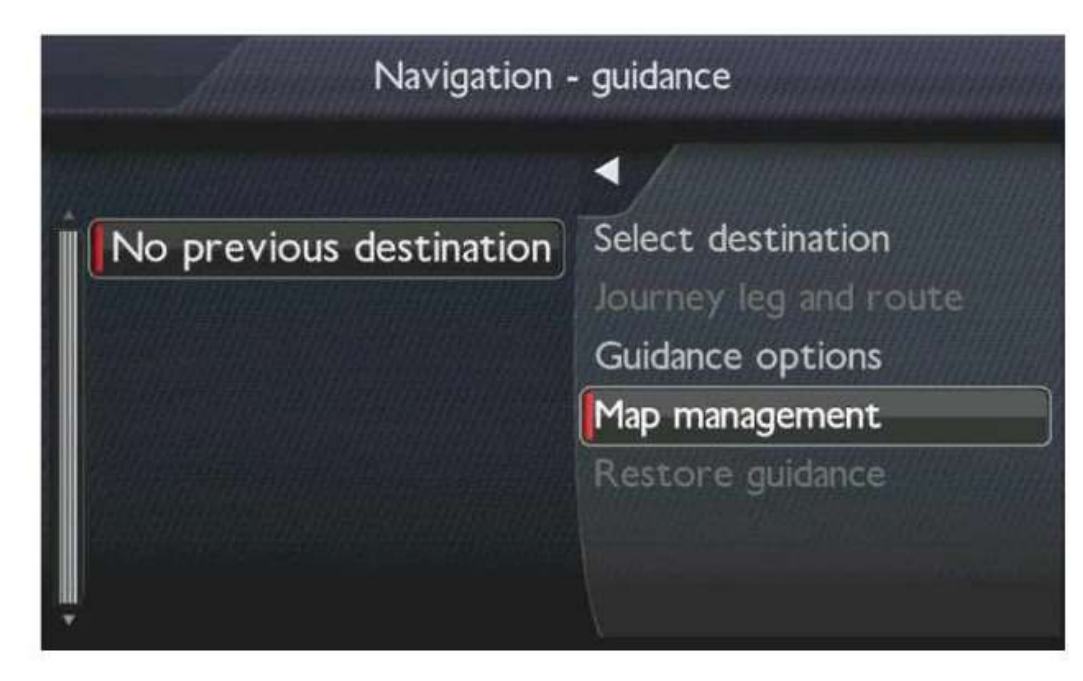

1.2

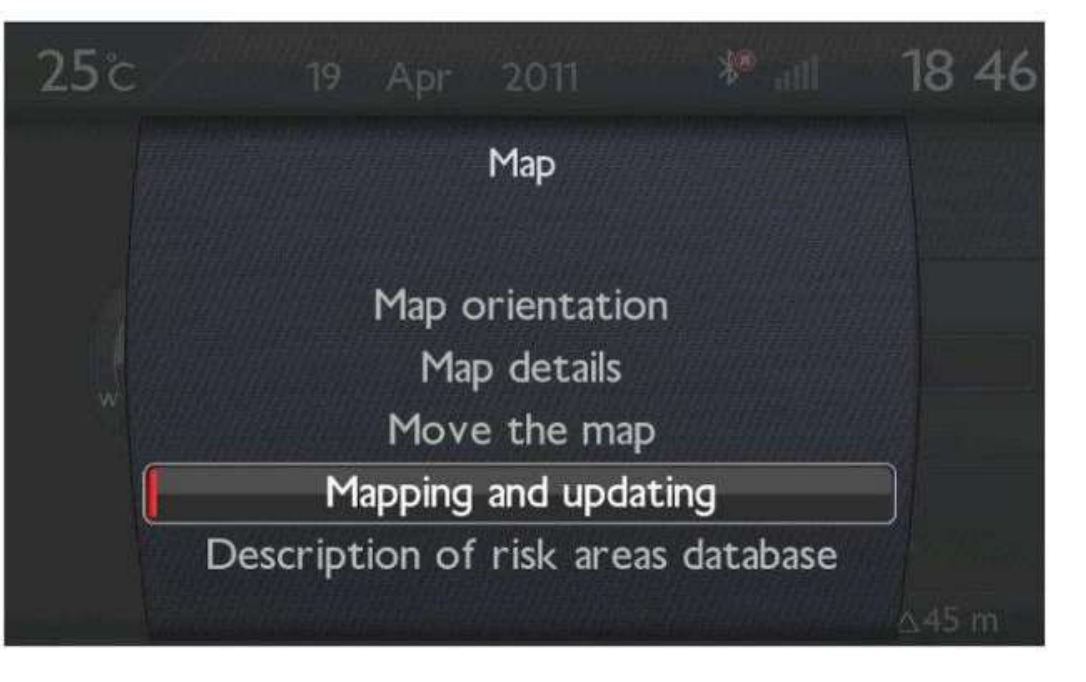

1.3

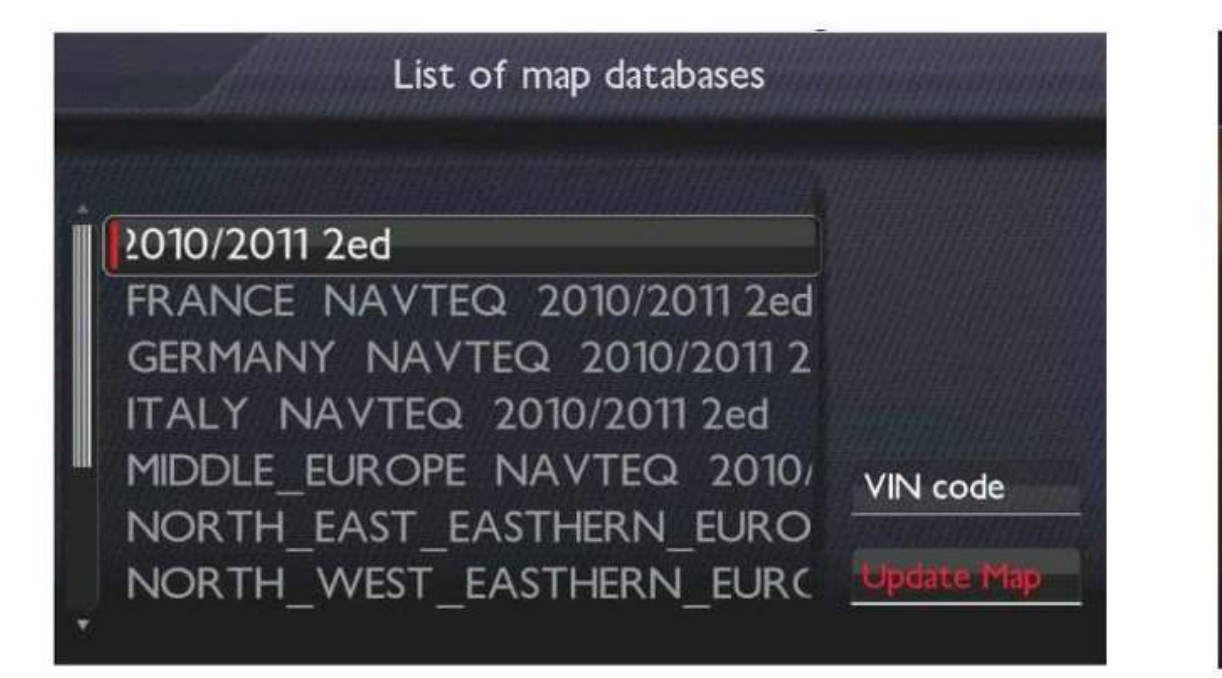

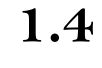

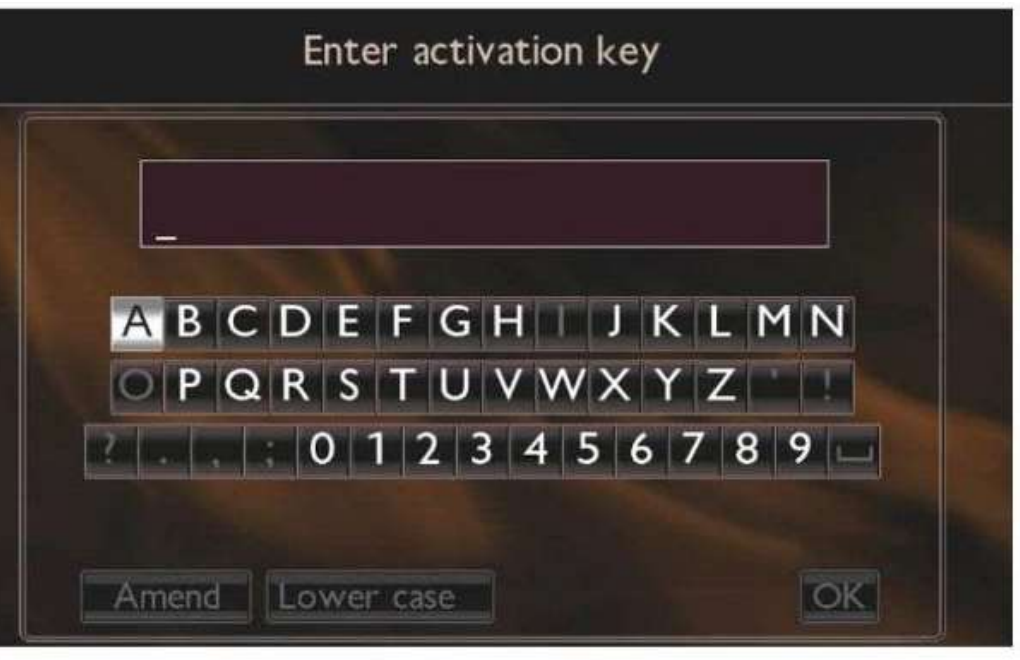

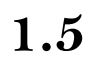

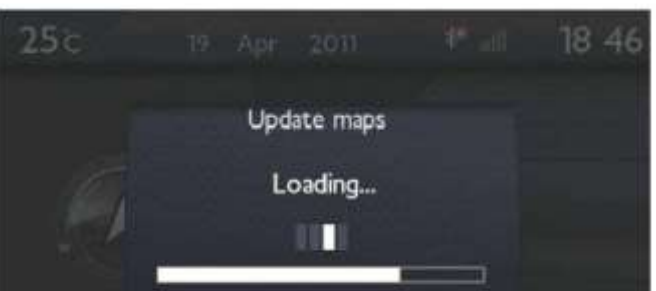

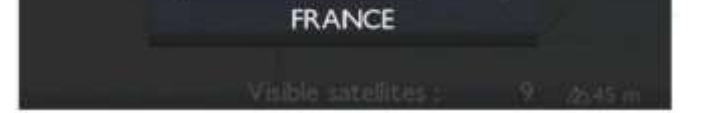

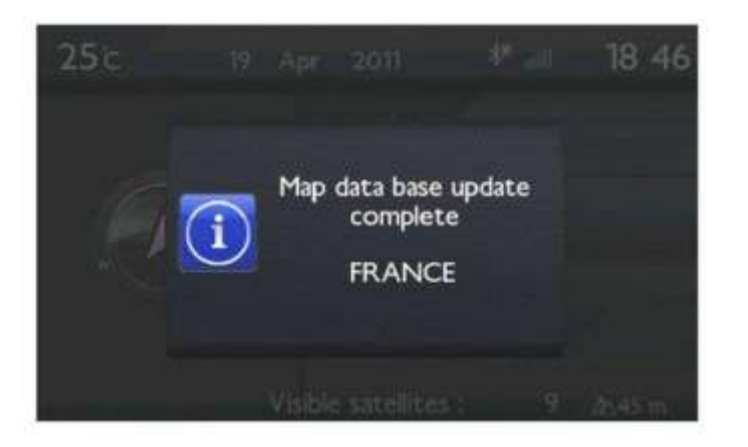

# iPEUGEOT TE DESEA UN BUEN VIAJE!

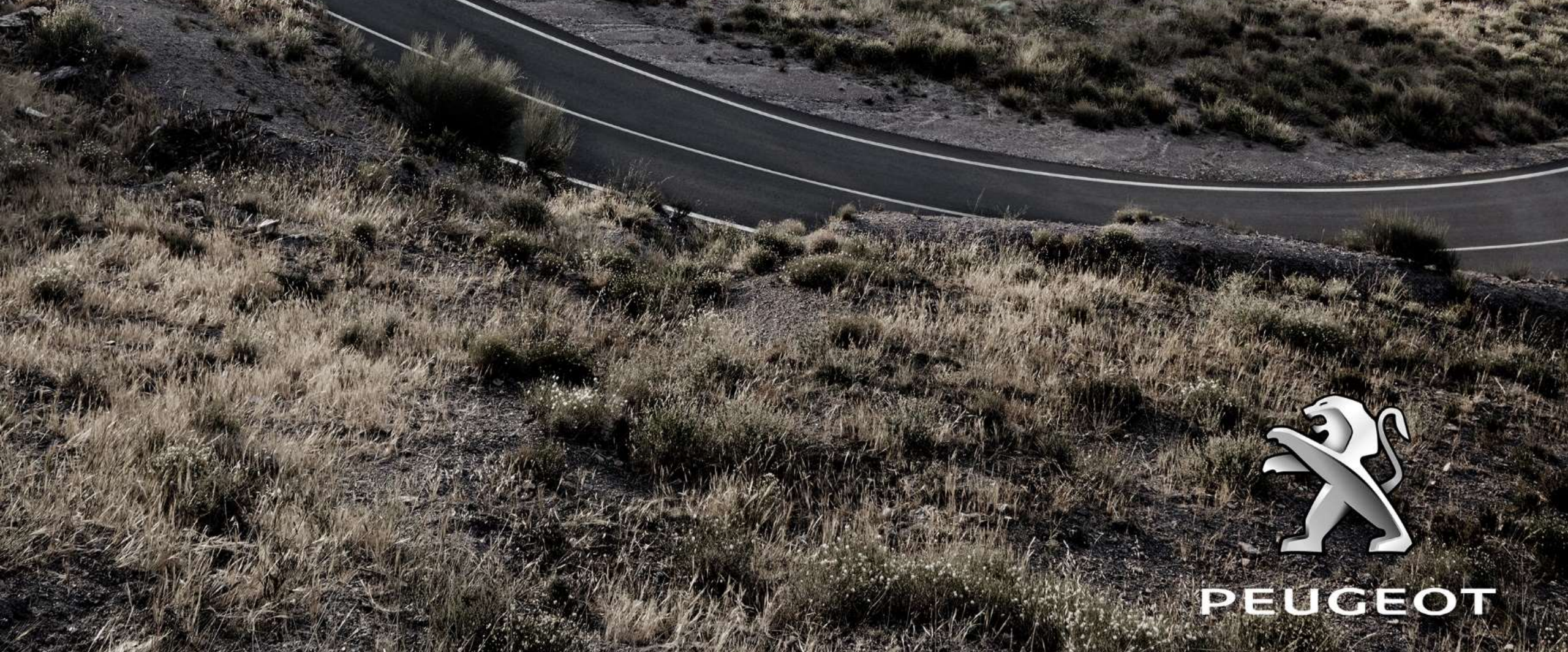